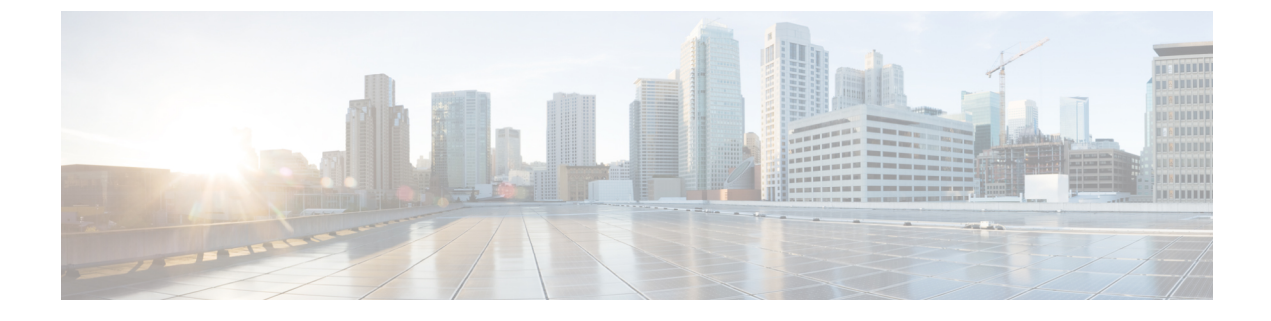

# **Configuring Protected Port**

This module contains the following topics:

- Information About Protected Ports, page 1
- How to Configure Protected Ports, page 2
- Monitoring Protected Ports, page 3

## **Information About Protected Ports**

### **Protected Ports**

Some applications require that no traffic be forwarded at Layer 2 between ports on the same switch so that one neighbor does not see the traffic generated by another neighbor. In such an environment, the use of protected ports ensures that there is no exchange of unicast, broadcast, or multicast traffic between these ports on the switch.

Protected ports have these features:

- A protected port does not forward any traffic (unicast, multicast, or broadcast) to any other port that is also a protected port. Data traffic cannot be forwarded between protected ports at Layer 2; only control traffic, such as PIM packets, is forwarded because these packets are processed by the CPU and forwarded in software. All data traffic passing between protected ports must be forwarded through a Layer 3 device.
- Forwarding behavior between a protected port and a nonprotected port proceeds as usual.

Because a switch stack represents a single logical switch, Layer 2 traffic is not forwarded between any protected ports in the switch stack, whether they are on the same or different switches in the stack.

### **Default Protected Port Configuration**

The default is to have no protected ports defined.

## **Protected Ports Guidelines**

You can configure protected ports on a physical interface (for example, Gigabit Ethernet port 1) or an EtherChannel group (for example, port-channel 5). When you enable protected ports for a port channel, it is enabled for all ports in the port-channel group.

## **How to Configure Protected Ports**

## **Configuring a Protected Port**

#### **Before You Begin**

Protected ports are not pre-defined. This is the task to configure one.

#### **SUMMARY STEPS**

- 1. configure terminal
- 2. interface interface-id
- 3. switchport protected
- 4. end
- 5. show interfaces interface-id switchport
- 6. copy running-config startup-config

### **DETAILED STEPS**

|        | Command or Action                                         | Purpose                                                                           |
|--------|-----------------------------------------------------------|-----------------------------------------------------------------------------------|
| Step 1 | configure terminal                                        | Enters global configuration mode.                                                 |
|        | Example:                                                  |                                                                                   |
|        | Switch# configure terminal                                |                                                                                   |
| Step 2 | interface interface-id                                    | Specifies the interface to be configured, and enter interface configuration mode. |
|        | Example:                                                  |                                                                                   |
|        | <pre>Switch(config)# interface gigabitethernet1/0/1</pre> |                                                                                   |
| Step 3 | switchport protected                                      | Configures the interface to be a protected port.                                  |
|        | Example:                                                  |                                                                                   |
|        | Switch(config-if)# switchport protected                   |                                                                                   |

|        | Command or Action                                       | Purpose                                                  |
|--------|---------------------------------------------------------|----------------------------------------------------------|
| Step 4 | end                                                     | Returns to privileged EXEC mode.                         |
|        | Example:                                                |                                                          |
|        | Switch(config-if)# end                                  |                                                          |
| Step 5 | show interfaces interface-id switchport                 | Verifies your entries.                                   |
|        | Example:                                                |                                                          |
|        | Switch# show interfaces gigabitethernet1/0/1 switchport |                                                          |
| Step 6 | copy running-config startup-config                      | (Optional) Saves your entries in the configuration file. |
|        | Example:                                                |                                                          |
|        | Switch# copy running-config startup-config              |                                                          |

# **Monitoring Protected Ports**

Table 1: Commands for Displaying Protected Port Settings

| Command                                   | Purpose                                                                                                    |
|-------------------------------------------|----------------------------------------------------------------------------------------------------|
| show interfaces [interface-id] switchport | Displays the administrative and operational status of all<br>switching (nonrouting) ports or the specified port, including<br>port blocking and port protection settings. |